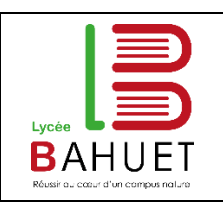

# Equipement multimédia en K104

Mise à jour : 10/03/2020

Version 1.0

#### 1 Mise en service

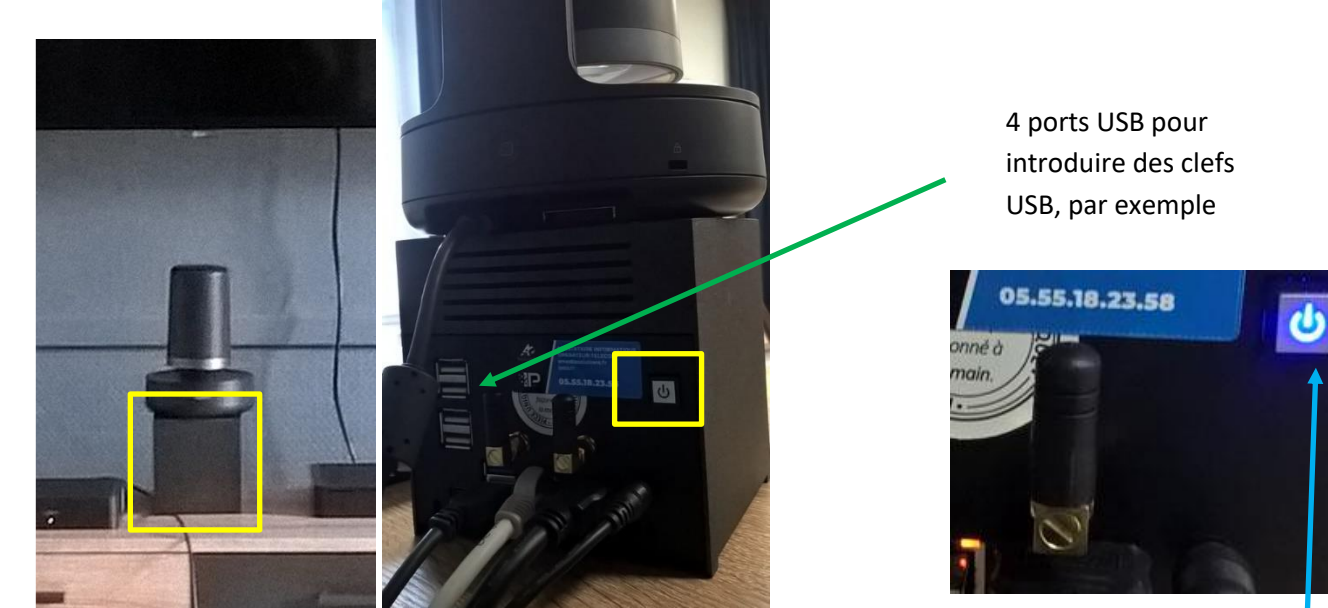

L'ordinateur qui est associé à l'ensemble des équipements se trouve sous la caméra : c'est le petit cube ! Derrière celui-ci, vous y trouverez un petit interrupteur. Quand l'ordinateur est allumé, le bouton est bleu.

Allumer le téléviseur avec la télécommande :

Si vous devez utiliser les micros, vous devrez allumer celui devant l'écran 4K !

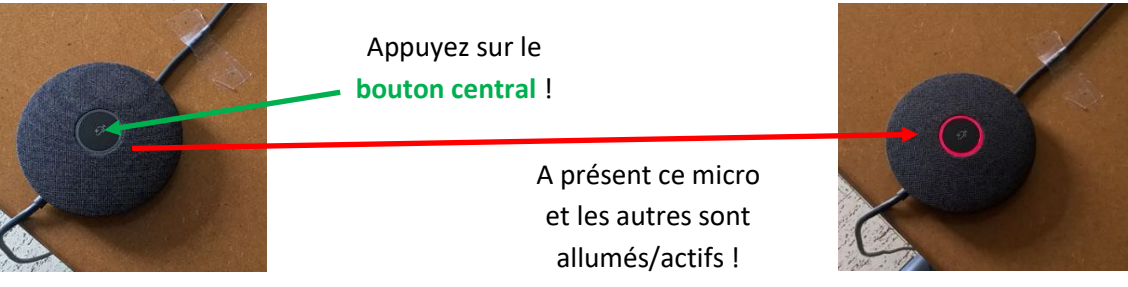

### 2 Internet

L'ordinateur a accès directement à Internet (Le en bas vers l'heure). Si la mappemonde apparaît = quelqu'un a touché aux câbles ou débranché électriquement le switch réseau FORTINET placé sur la grande de réunion. Passez par la Wifi ! Plus simple, plus rapide et cela évitera de faire une mauvais action, car tous les câbles doivent être branchés à des emplacements bien spécifiques.

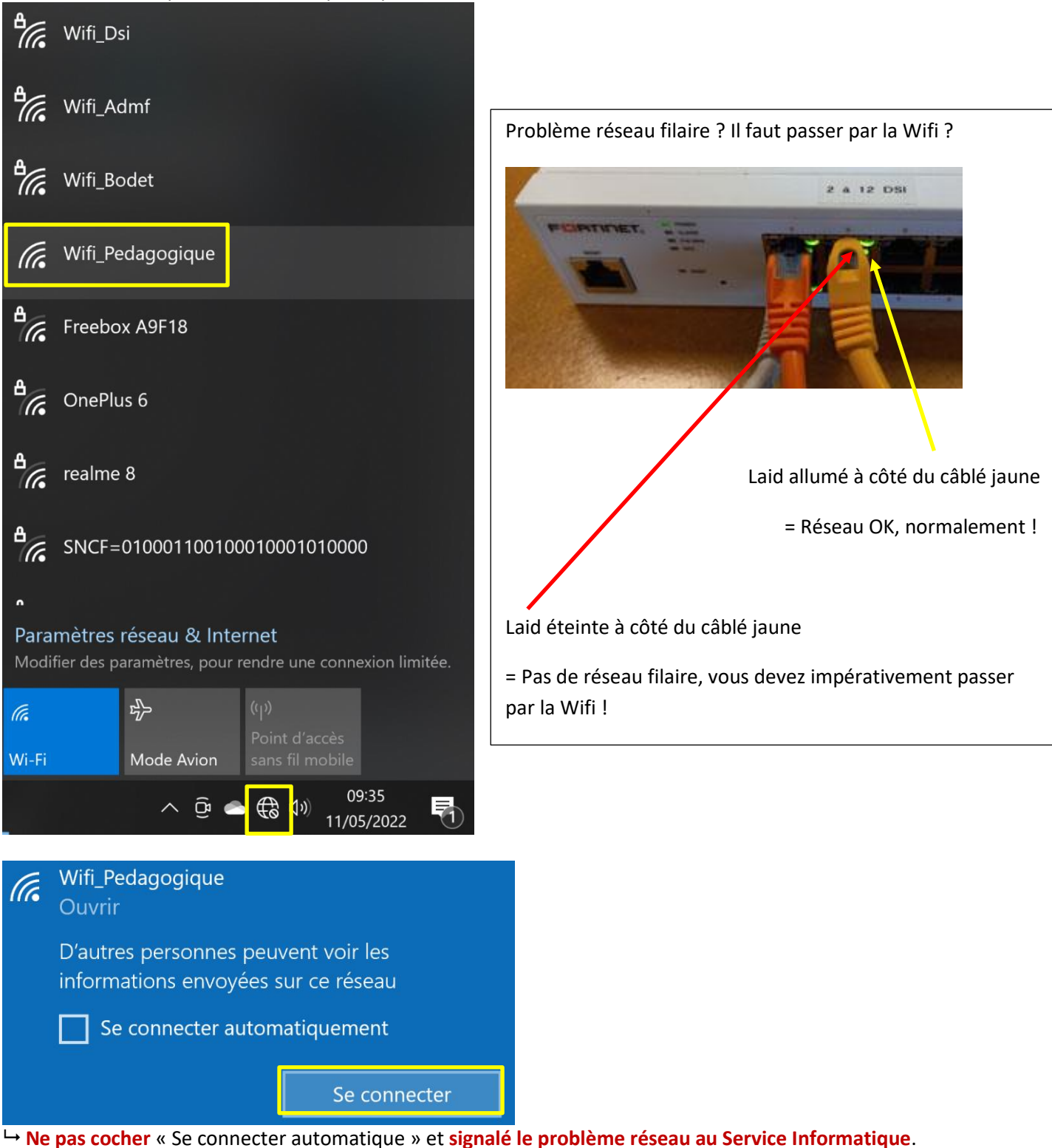

| Firewall Authentication × +                                                                                                    | - | ×     |
|----------------------------------------------------------------------------------------------------|---|-------|
| $\leftarrow$ $\rightarrow$ $\bigcirc$ $\land$ Non sécurisé   192.168.84.1:1 $\land$ $\land$ $\land$ $\land$ $\land$ $\land$ $\land$ $\land$ $\land$ $\land$ | Ē |       |
|                                                                                                    |   | *     |
|                                                                                                    |   |       |
|                                                                                                    |   |       |
| Authentication Required                                                                                                    |   |       |
| Please enter your username and password to continue.                                                                                                    |   |       |
| Username                                                                                                    |   |       |
| Password                                                                                                    |   |       |
| Continue                                                                                                    |   |       |
|                                                                                                    |   | <br>- |

Connectez-vous avec vos identifiants lycée !

## 3 Logiciels

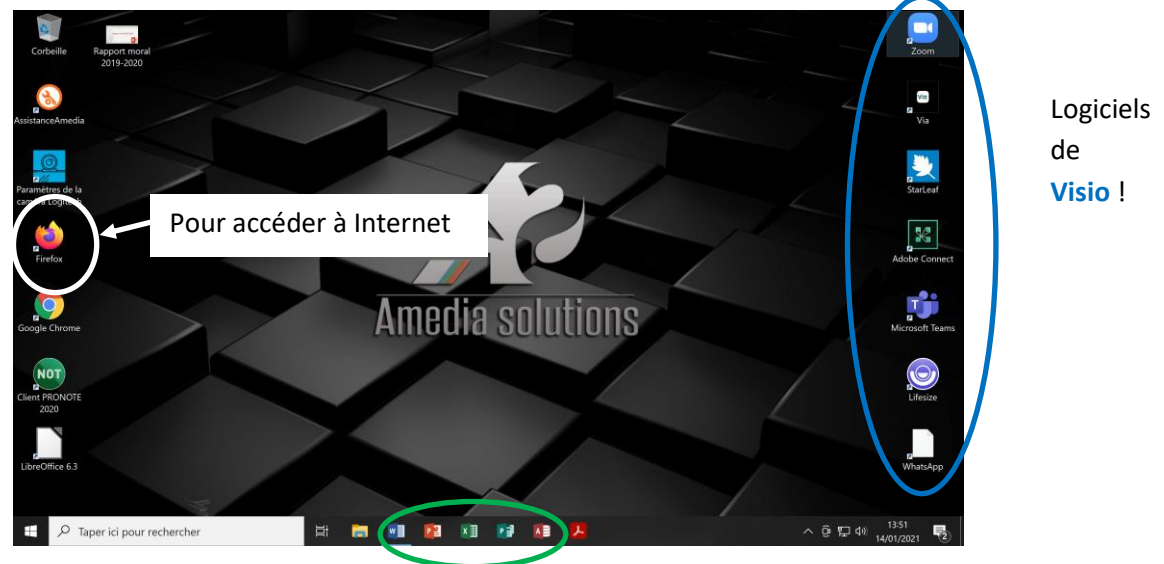

Microsoft Office 2013

## 4 Clef USB

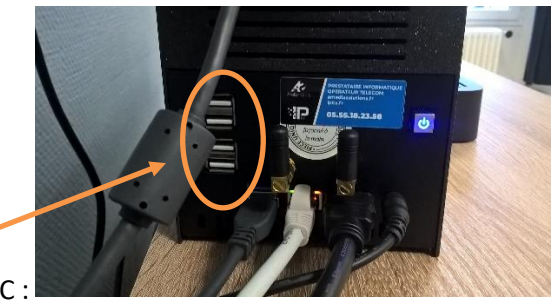

Vous pouvez connecter une clef USB sur un des 4 ports du PC :

Pour déconnecter la clef USB passez plutôt par l'explorateur, puis clique droit éjecter

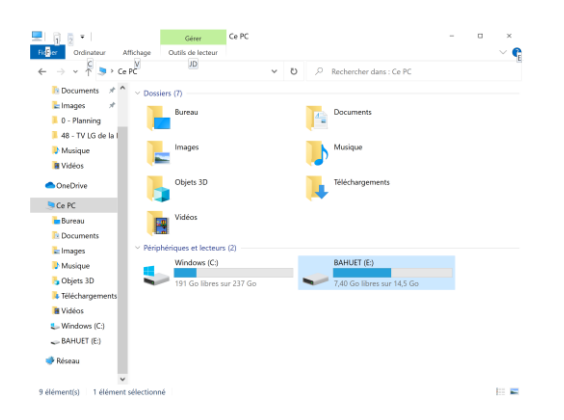

### 5 Clavier

A voir, mais souvent le clavier, il lui faut du temps pour reprendre la main après avoir utilisé la souris (peut-être trop loin)

#### 6 Piles AAA

<u>Deux piles de secours</u> pour la souris Wifi ou la télécommande du grand écran dans le tiroir du haut !

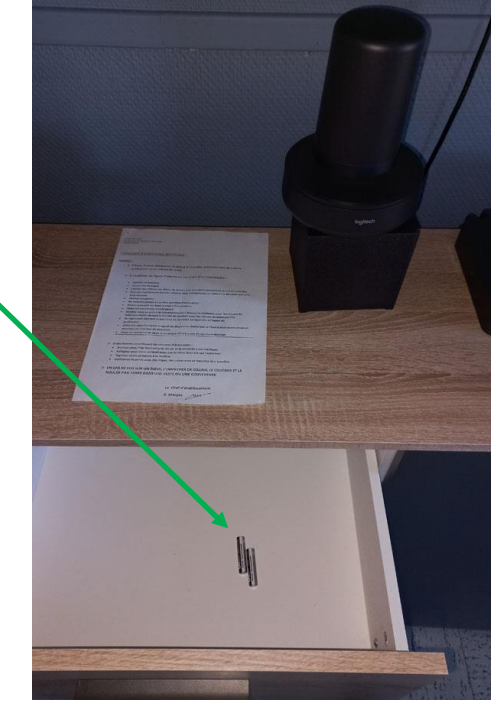

#### 7 Si un intervenant veut utiliser son ordinateur portable perso

**Débrancher** le câble HDMI, de l'ordinateur sous la caméra, puis ajouter le câble HDMI de **5 mètres** pour permettre de relier la TV LG à l'ordinateur de l'intervenant !

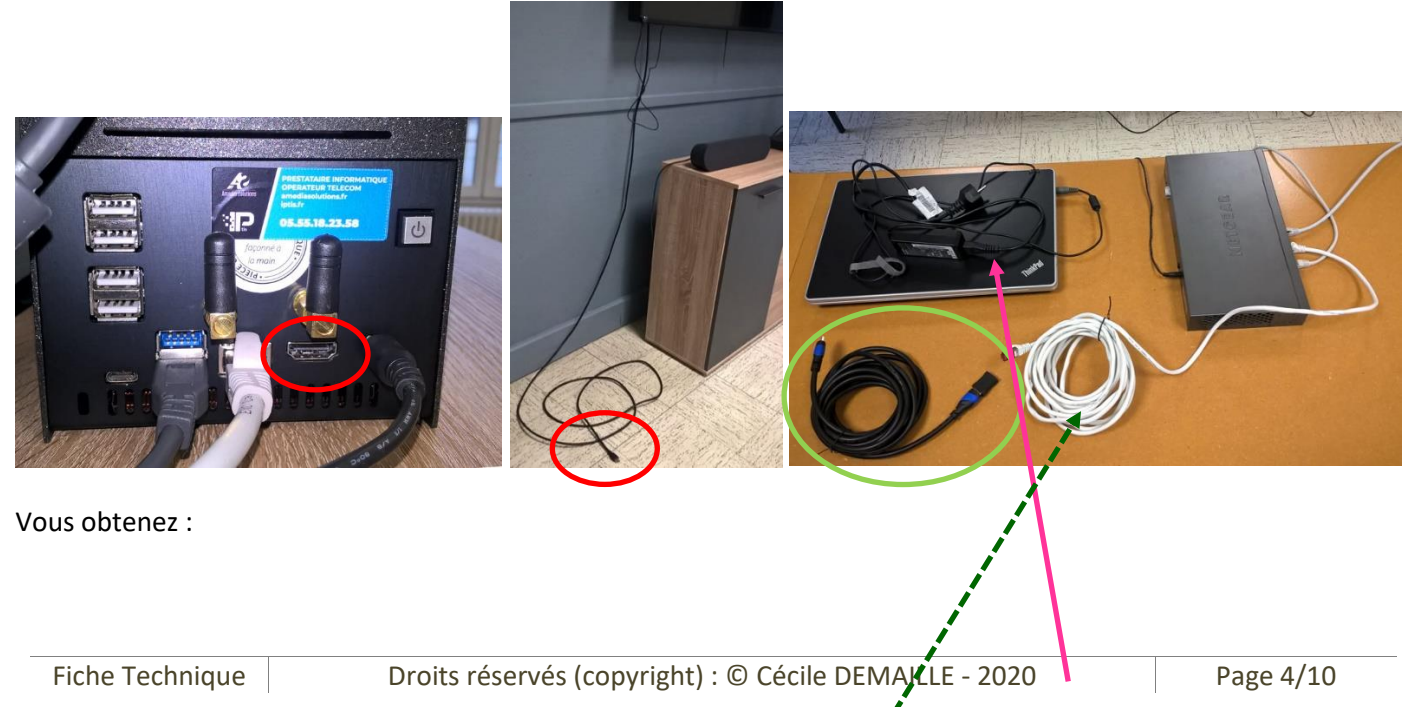

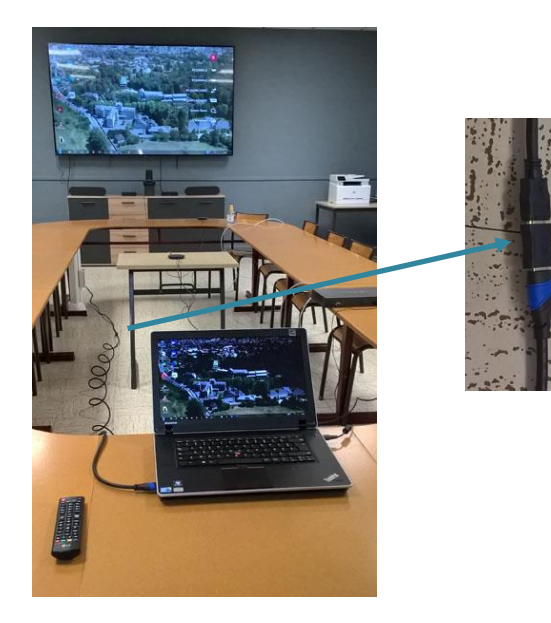

En secours, vous avez toujours la possibilité de brancher l'ancien portable de la K104

L'intervenant peut brancher le câble réseau sur son portable

## 8 Périphériques

Télécommande Logitech 993-001940 – Gris de la caméra

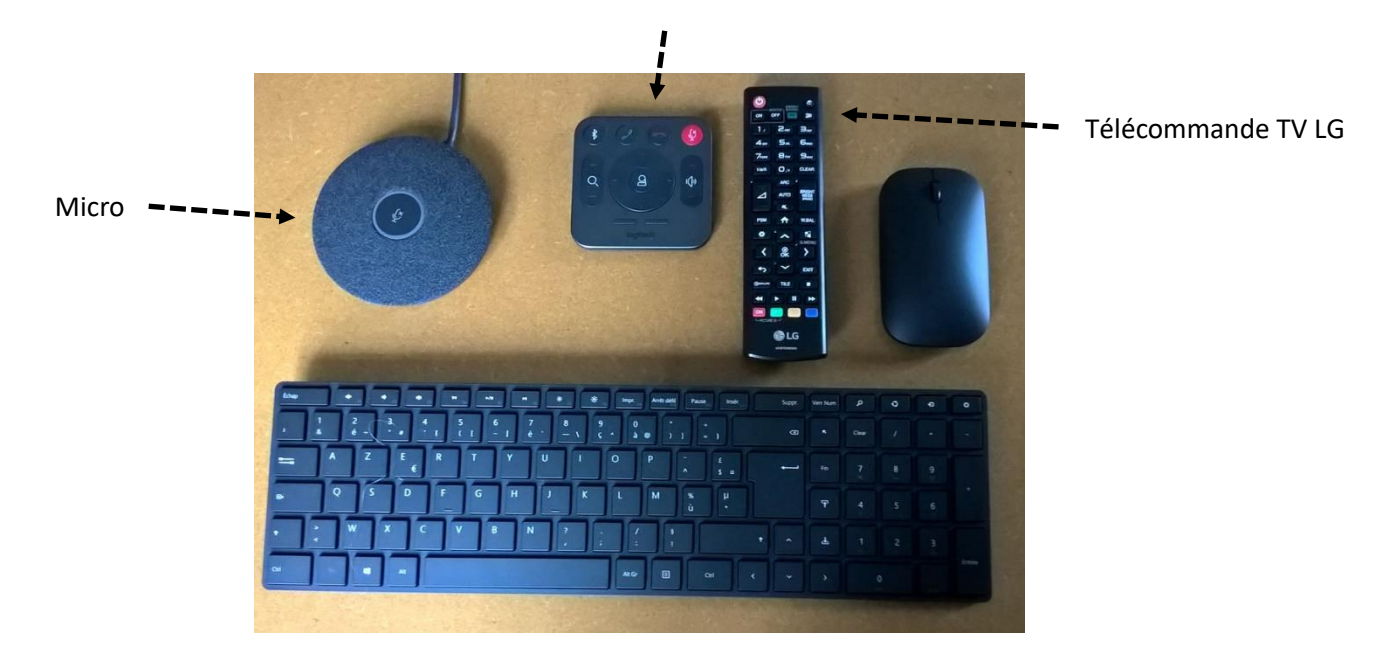

9 La télécommande de la caméra

Pour orienter la caméra

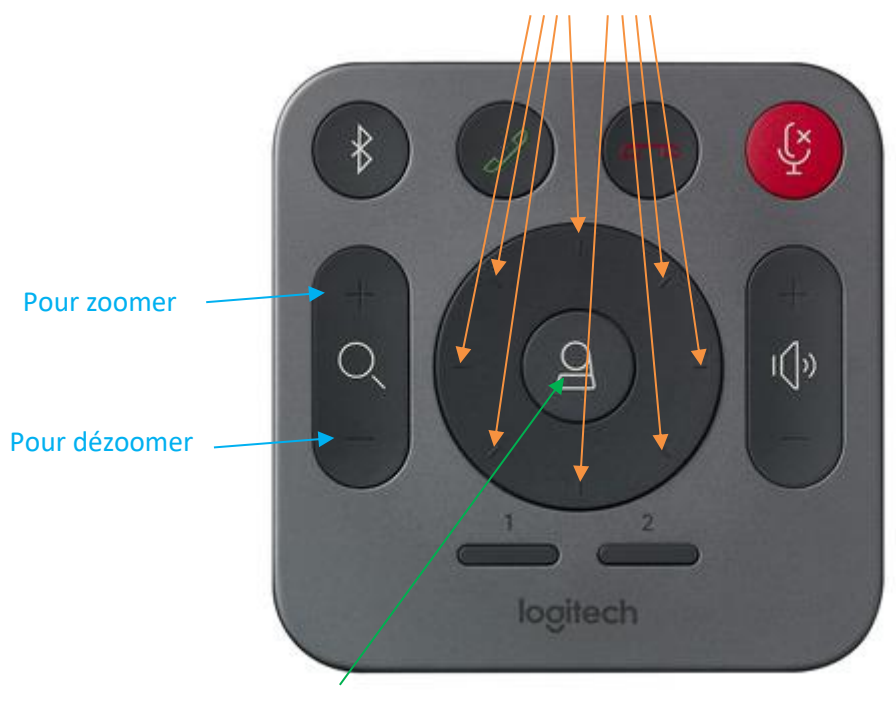

Pour revenir à 'affiche de départ

## 10 Lors de la Réunion

Lancer votre présentation Powerpoint (le fichier est présent sur le Bureau)

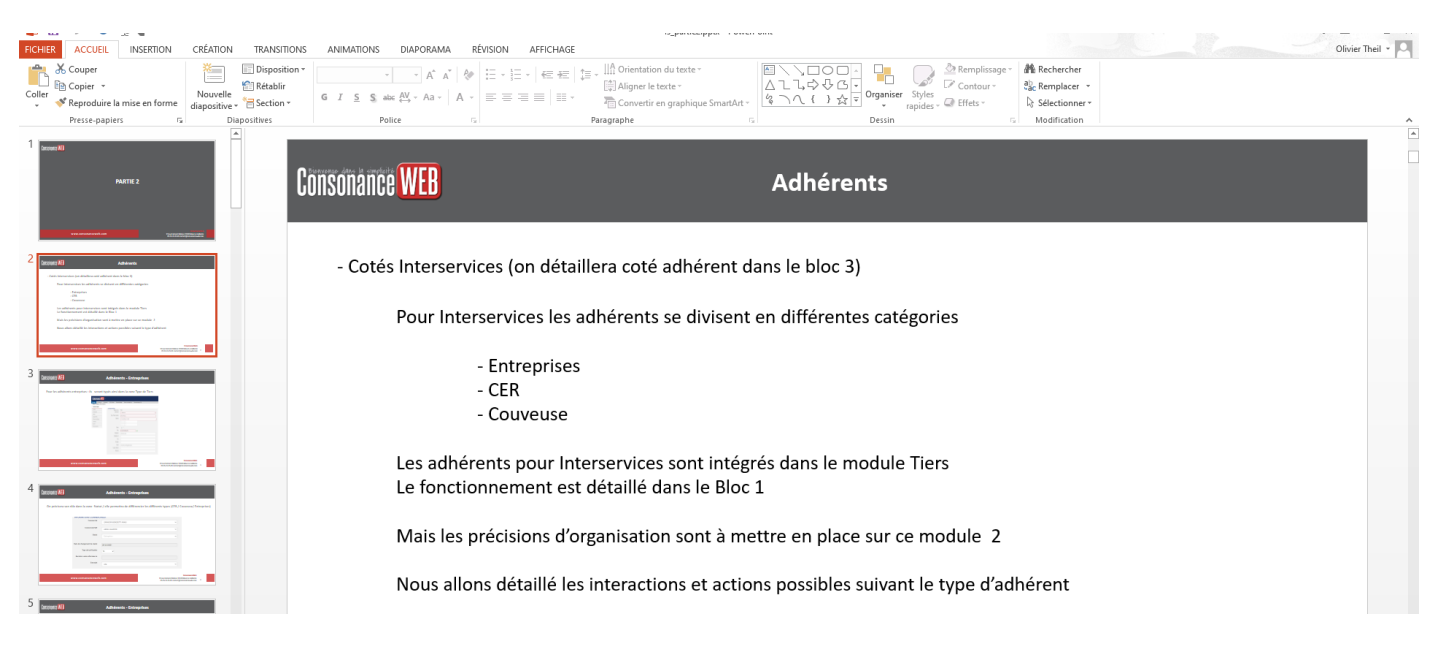

Pour vous connecter Double clic sur l'icône zoom  $\rightarrow$  puis saisir adresse mail + Mot de passe

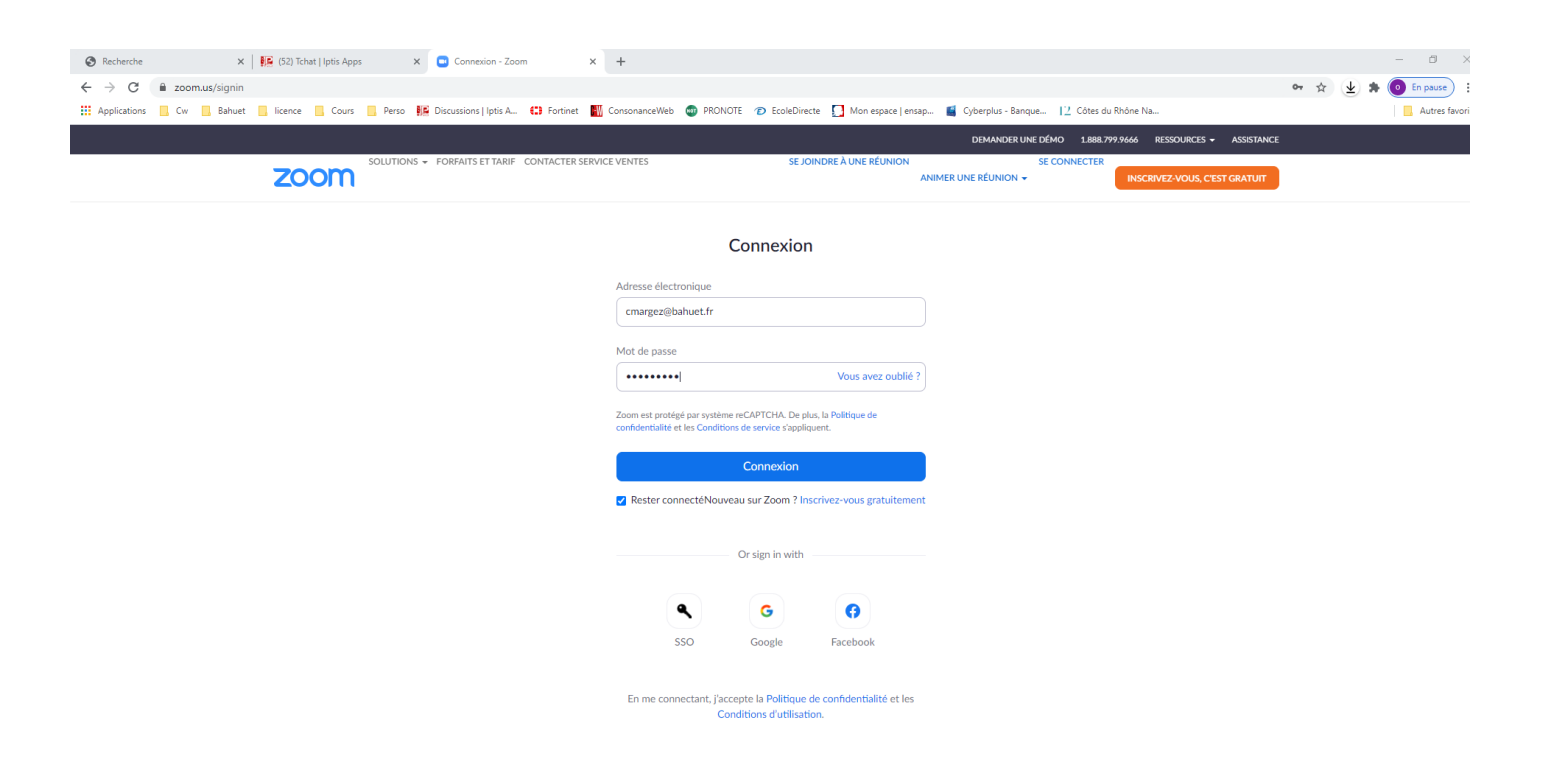

| 👫 (53) Tchat   Iptis Apps 🛛 🗙 🛄 Mon profil - 2                 | Zoom × +                            |                    |                      |                    |                 |                    |                   |
|----------------------------------------------------------------|-------------------------------------|--------------------|----------------------|--------------------|-----------------|--------------------|-------------------|
| $\leftrightarrow$ $\rightarrow$ C $(=$ us02web.zoom.us/profile |                                     |                    |                      |                    |                 |                    |                   |
| Applications Cw Bahuet Licence                                 | Cours 🦳 Perso 👫 Discussions   Iptis | A 🛟 Fortinet       | ConsonanceWeb        | PRONOTE            | EcoleDirecte    | Mon espace   ensap | 📓 Cyberplus - Bar |
|                                                                |                                     |                    |                      |                    |                 |                    |                   |
| SOLUTIONS - FORFAITS ET TARIF                                  | CONTACTER SERVICE VENTES            |                    |                      |                    |                 |                    |                   |
| ZOOM                                                           |                                     |                    |                      |                    |                 |                    |                   |
|                                                                | (                                   |                    |                      |                    |                 |                    |                   |
| PERSONNEL                                                      |                                     | Clicke             | er sur réunion       |                    |                 |                    |                   |
|                                                                |                                     | Cathorino          | MADCI                |                    |                 |                    |                   |
| Profil                                                         |                                     | Catherine          | MARG                 |                    |                 |                    |                   |
| Réunions                                                       |                                     | Catherine MAR      | RGEZ                 |                    |                 |                    |                   |
| Webinaires                                                     |                                     | N° de compte       | 116959093            |                    |                 |                    |                   |
| (replicates)                                                   | Modifier                            |                    |                      |                    |                 |                    |                   |
| Enregistrements                                                |                                     |                    |                      |                    |                 |                    |                   |
| Paramètres                                                     | N° personnel pour la réunion        | *** *** *099       | Afficher             |                    |                 |                    |                   |
|                                                                |                                     | https://us02web.   | zoom.us/j/******0    | 199?pwd=******     | ** Afficher     |                    |                   |
|                                                                |                                     |                    |                      |                    |                 |                    |                   |
| ADMINISTRATEOR                                                 |                                     | × Utiliser cet ide | entifiant de réunion | pour les réunior   | ns instantanées |                    |                   |
| > Gestion des utilisateurs                                     | Email de connevion                  |                    |                      |                    |                 |                    |                   |
| > Gestion des Salles                                           | Email de connexion                  | cma***@bahuet.     | fr Afficher          |                    |                 |                    |                   |
|                                                                |                                     | Comptes liés :     | 3                    |                    |                 |                    |                   |
| > Gestion de compte                                            | Tura da Varana                      |                    |                      |                    |                 |                    |                   |
| > Avancé                                                       | Type de licence                     | Sous licence 😡     |                      |                    |                 |                    |                   |
|                                                                |                                     | Réunion            |                      | 100 participants   | 5 <b>0</b>      |                    |                   |
|                                                                |                                     |                    |                      |                    |                 |                    |                   |
|                                                                | Langue                              | Français           |                      |                    |                 |                    |                   |
| Assister à la formation en direct                              |                                     |                    |                      |                    |                 |                    |                   |
| Tutoriels vidéo                                                | Date et heure                       | Fuseau horaire     | (GMT                 | +1:00) Paris       |                 |                    |                   |
| Base de connaissances                                          |                                     | Format de la date  | e dd/m               | m/vvvv             | Ex              | emple : 15/08/2011 |                   |
|                                                                |                                     |                    |                      |                    | 5               | ,                  |                   |
|                                                                |                                     | Format de l'heur   | e × Uti              | liser le format 24 | 4 heures        |                    |                   |
|                                                                |                                     |                    |                      |                    |                 |                    |                   |

#### Choisissez votre réunion puis cliquer sur Commencer

| 🗱 (57) icnat jiptis Apps 🛛 🗙 🔛 Mes reu | unions - 200m 🛪 📷 semaine us ou ils janvier 2021 al 🛪 🛛 🙀 (20) icnait liptis Apps 🛛 🛪 📋 🕇                                           |                          |
|----------------------------------------|----------------------------------------------------------------------------------------------------|--------------------------|
| ← → C 🔒 us02web.zoom.us/meeting#/      | upcoming                                                                                                    |                          |
| Applications Cw Bahuet Iicence         | 📙 Cours 📙 Perso 🔢 Discussions   Iptis A 😫 Fortinet 📲 ConsonanceWeb 🧔 PRONOTE 😰 EcoleDirecte 🎵 Mon espace   ensap 🧯 Cyberplus - Banq | ue 12 Côtes du Rhône Na  |
|                                        |                                                                                                    | DEMANDER                 |
| SOLUTIONS - FORFAITS ET                | TARIF CONTACTER SERVICE VENTES                                                                                                    | PROGRAMMER UNE RÉUNIONSE |
| PERSONNEL                              | Réunions                                                                                                    |                          |
| Profil                                 |                                                                                                    |                          |
| Réunions                               | Prochain Precedent Salle personnelle Modeles de reunion                                                                             |                          |
| Webinaires                             | E Start Time to End Time Choisir la réunion                                                                                         |                          |
| Enregistrements                        | Aujourd'hui                                                                                                    |                          |
| Paramètres                             | 10:00 AM - 01:00 PM Assemblée                                                                                                    |                          |
| ADMINISTRATEUR                         | Nº de réunion: 833 8035 8636                                                                                                    |                          |
| > Gestion des utilisateurs             |                                                                                                    |                          |
| > Gestion des Salles                   |                                                                                                    |                          |
| > Gestion de compte                    |                                                                                                    |                          |
| > Avancé                               |                                                                                                    |                          |
|                                        |                                                                                                    |                          |

NB : Il faut accepter les participants

#### I faut ensuite partager votre écran avec le Fichier Powerpoint

| <ul> <li>Zoom Réunion ID de participant : 294763</li> <li>         Image: Construction of the participant in the participant in the par</li></ul> |                                                                                    | - D >                                        |
|----------------------------------------------------------------------------------------------------|------------------------------------------------------------------------------------|----------------------------------------------|
|                                                                                                    | La parole est a :                                                                  | CM (Hôte, moi, ID de participant : 294763) 🔀 |
|                                                                                                    |                                                                                    |                                              |
| Sujet de la réunion :                                                                                                    | Assemblée                                                                          |                                              |
| Animateur :                                                                                                    | Catherine MARGEZ                                                                   |                                              |
| Mot de passe :                                                                                                    | jBsXd5                                                                             |                                              |
| Mot de passe numérique :<br>(Téléphone/Systèmes de sall                                                                                                    | 591333<br>Je) Clicker sur                                                          |                                              |
| Lien d'invitation :                                                                                                    | https://us02web.zoom.us/j/83380358636?pwd=VnoxWWNi Partager<br>Copier TURL l'écran |                                              |
| Nº de participant :                                                                                                    | 294763                                                                             |                                              |
| Reioindre Faudio                                                                                                    | Partager l'écran                                                                   |                                              |
| rejonare i addio                                                                                                    |                                                                                    |                                              |
| Prinindra Valda                                                                                                    | 🗘 😫 1 💭 🛐 ^ 🔘                                                                      | Inviter Muet tous                            |

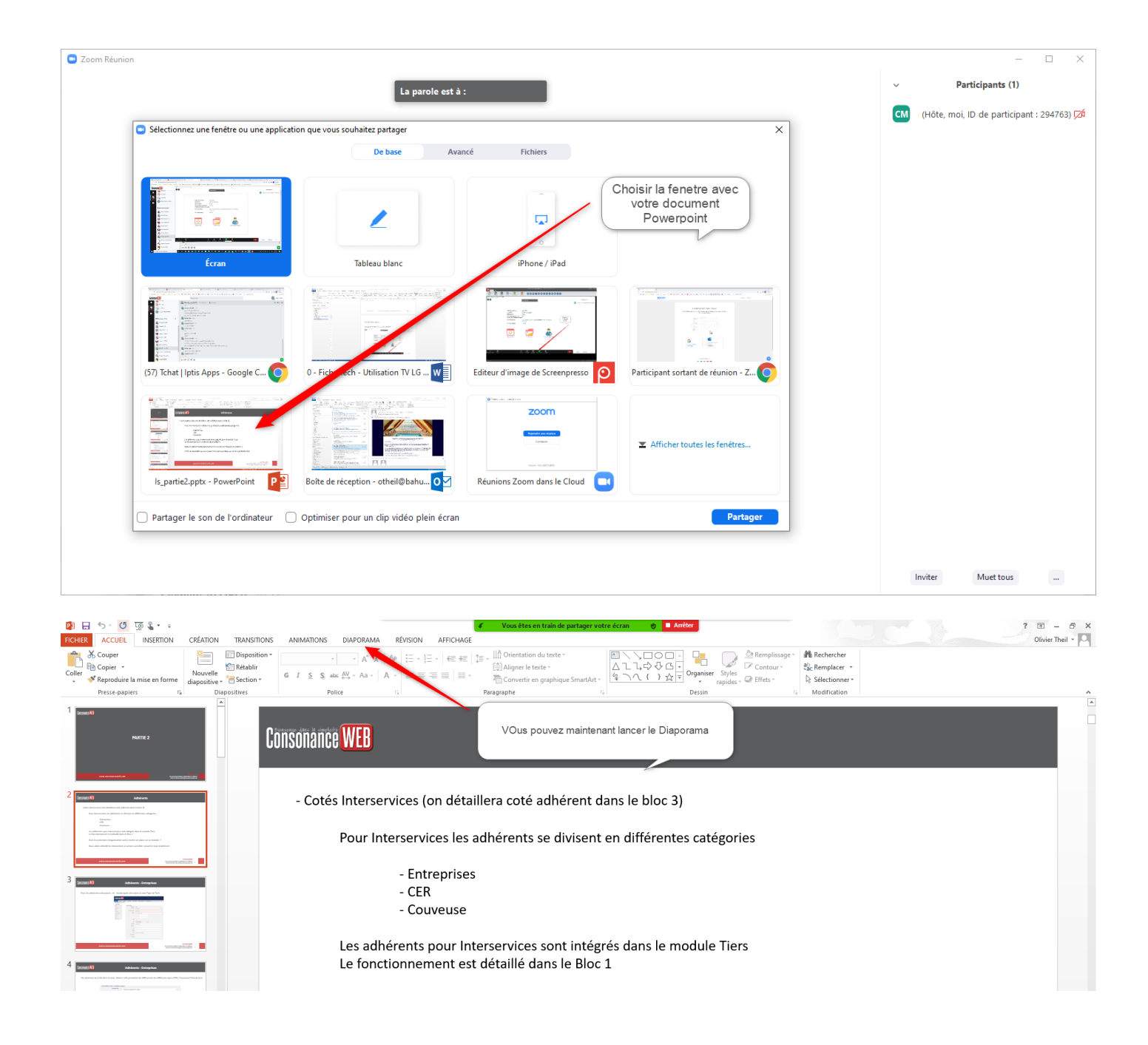

Permettre à d'autre utilisateur de partager son écran

En cliquant sur Sécurité : il faut cocher la ligne Partager l'écran

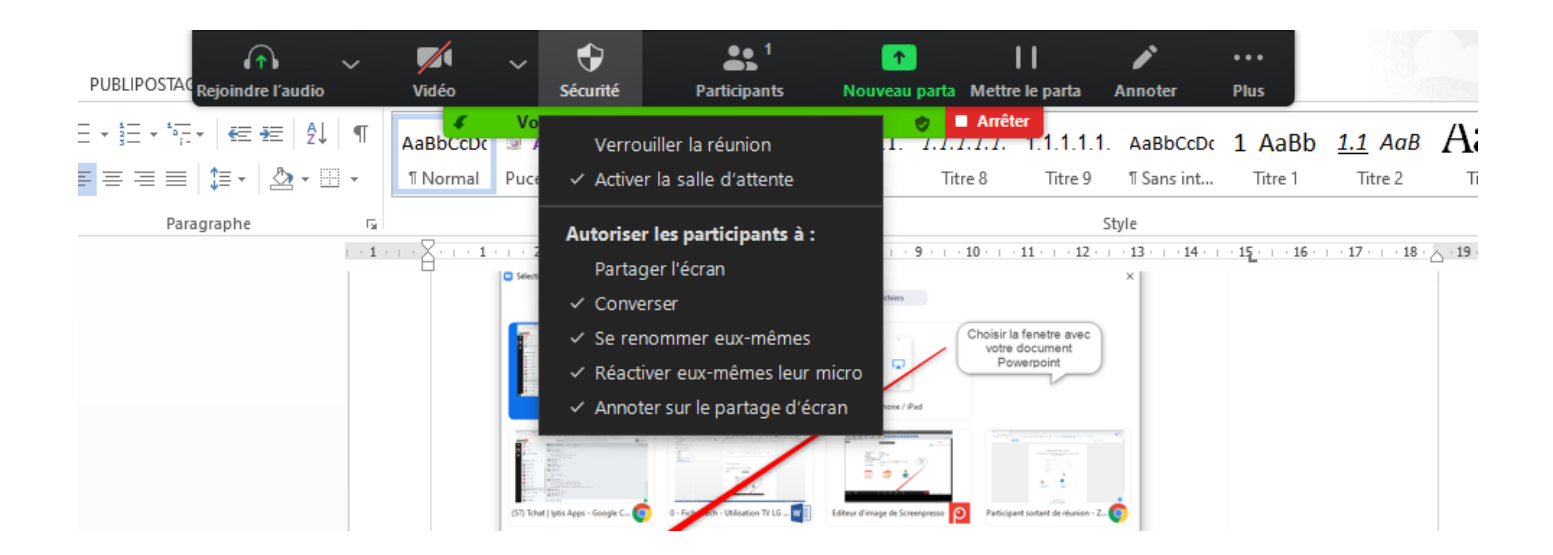

11 Projection terminer : Comment procéder

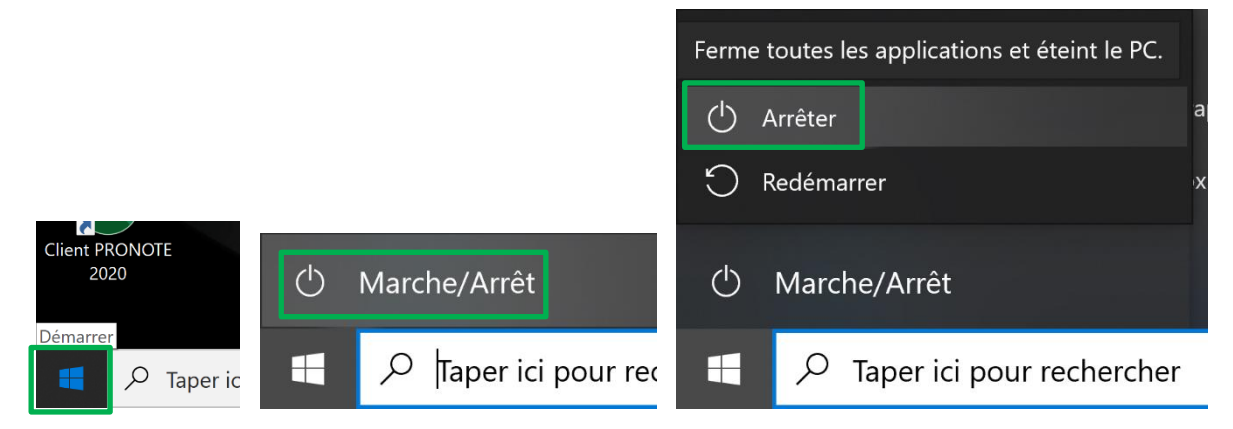

Démarrer, Marche/Arrêt, puis Arrêter

Eteindre le téléviseur avec la télécommande :

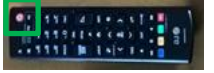